## **User Manual for Pulse Stock Entry portal**

## URL of the Web Portal:- https://fcainfoweb.nic.in/psp

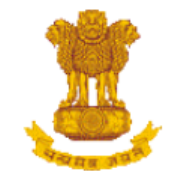

Department of Consumer Affairs Ministry of Consumer Affairs, Food & Public Distribution Government of India

| This portal has been launched by the<br>Department of Consumer Affairs, Ministry of<br>Consumer Affairs, Food and Public<br>Distribution, Government of India. The<br>stakeholders such as importers, millers and<br>dealers can register themselves in this portal<br>and create user ID and password<br>themselves by a simple procedure. After<br>registration, they can login to the portal and<br>submit the stock that they are holding on any<br>given date for the pulses. | Login admin Enter Image Text 895805                                          |
|----------------------------------------------------------------------------------------------------|------------------------------------------------------------------------------|
| © 2021 - Department of Consumer Affairs .                                                                                                    | Don't have an account? Sign Up<br>Forgot your password?<br>Total visitor:- 5 |

The stakeholders such as dealers, importers, millers and Stockist can register themselves in this portal by Clicking on the Sign Up Link.

## The following Screen will appear for registering

| Department of Consumer Affairs<br>Ministry of Consumer Affairs, Food & Public Distribution<br>Government of India   |                                                                                 |  |  |  |
|----------------------------------------------------------------------------------------------------|---------------------------------------------------------------------------------|--|--|--|
| Reg                                                                                                    | ister                                                                           |  |  |  |
| User Type *                                                                                                    | State *                                                                         |  |  |  |
| Select User Type 🗸 🗸                                                                                                | Select State                                                                    |  |  |  |
| # In case, you fall under more than one category, you may select<br>the one which describes you more appropriately. |                                                                                 |  |  |  |
| District *                                                                                                    | City                                                                            |  |  |  |
| Select District 🗸 🗸                                                                                                 | Select City                                                                     |  |  |  |
| Address *                                                                                                    |                                                                                 |  |  |  |
| Address of the firm                                                                                                 |                                                                                 |  |  |  |
| PinCode *                                                                                                    | Name of Importer / Miller / Dealer *                                            |  |  |  |
| Pin Code                                                                                                    | Name of Importer / Miller / Dealer                                              |  |  |  |
| ● GST Number〇 Licence Number                                                                                        | GST/ Licence Number Document *                                                  |  |  |  |
| GST No. Ex:- 05ABDCE1234F1Z2                                                                                        | Choose File No file chosen                                                      |  |  |  |
|                                                                                                    | only pdf.jpg.jpeg formats without special characters in name of file permitted. |  |  |  |
| Name of the Authorised Person *                                                                                     | Designation of the Authorised Person *                                          |  |  |  |
| Name of the Authorised Person                                                                                       | Designation of the Authorised Person                                            |  |  |  |
| Email *                                                                                                    | Mobile *                                                                        |  |  |  |
| Email Id Send OTP                                                                                                   | Mobile No Send OTP                                                              |  |  |  |
|                                                                                                    |                                                                                 |  |  |  |
|                                                                                                    | umit                                                                            |  |  |  |
| Sut                                                                                                    | STIL                                                                            |  |  |  |

## Select User Type

| Department o<br>Ministry of Consumer Aff<br>Govern | of Consumer Affairs<br>airs, Food & Public Distribution<br>iment of India |   |
|----------------------------------------------------|---------------------------------------------------------------------------|---|
| R                                                  | egister                                                                   |   |
| User Type *                                        | State *                                                                   |   |
| Select User Type                                   | Select State                                                              | * |
| Select User Type<br>Importer<br>Miller             | City *                                                                    |   |
| Retail Dealer<br>Wholesale Dealer                  | Select City                                                               | ~ |

Select State, District, and City from the drop down list and enter the other details. All details are mandatory.

After entering mobile no. click on send OTP

The following Box will open for enter the OTP. After entering the OTP click on Validate

| Email *                                                               |                                         | Mobile *   |          |
|-----------------------------------------------------------------------|-----------------------------------------|------------|----------|
| Email Id                                                              | Send OTP                                | 9990236905 | Send OTP |
| Mobile phone verifi<br>Enter the code we just s<br>9990236905<br>6782 | cation<br>ent on your mobile phone +91- |            |          |

After validating the OTP green tick mark will appear.

| Name of the Authorised Person * | Designation of the Authorised Person * |
|---------------------------------|----------------------------------------|
| Name of the Authorised Person   | Designation of the Authorised Person   |
| Email *                         | Mobile *                               |
| Email Id Send OTP               | 9990236905                             |

Similarly enter email ID and click on send OTP then the following box will open and you will receive an OTP via email. Enter the OTP received in email

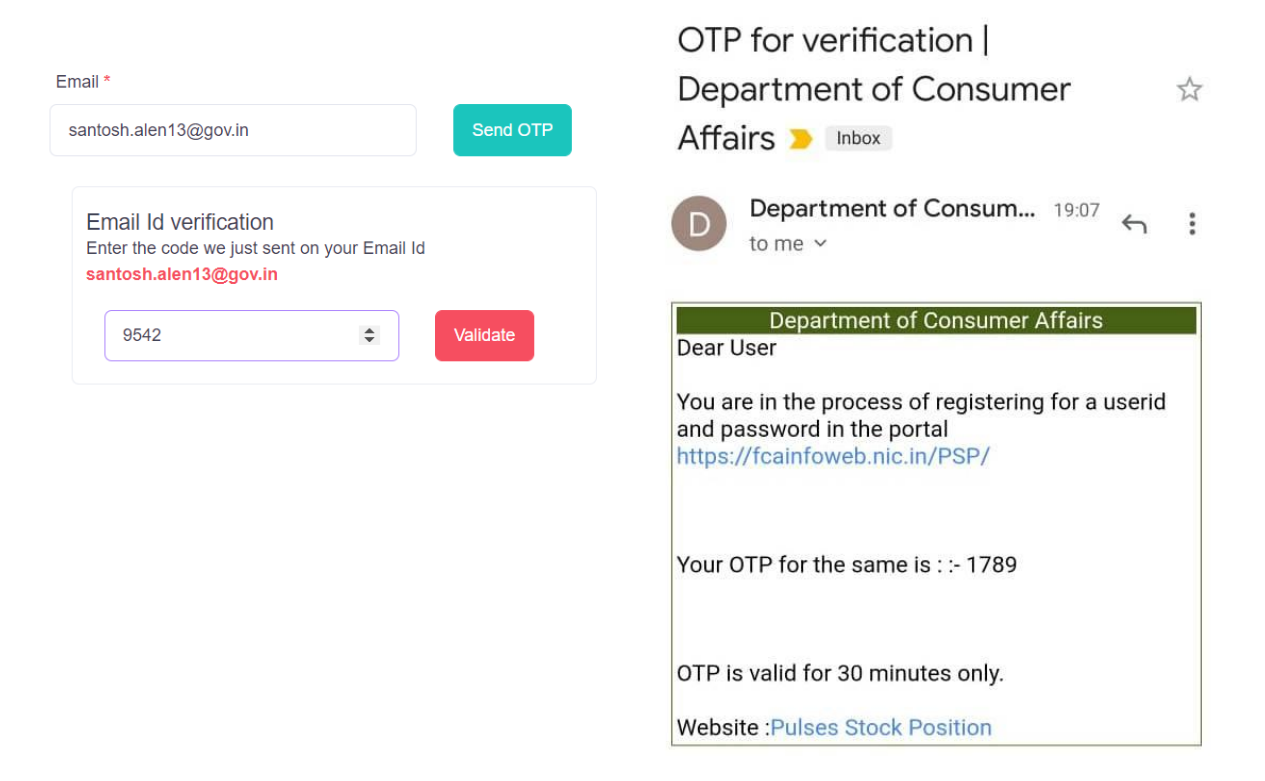

After filling all the information and validating the eMail OTP and Mobile OTP click on Submit button.

After submit button set your password

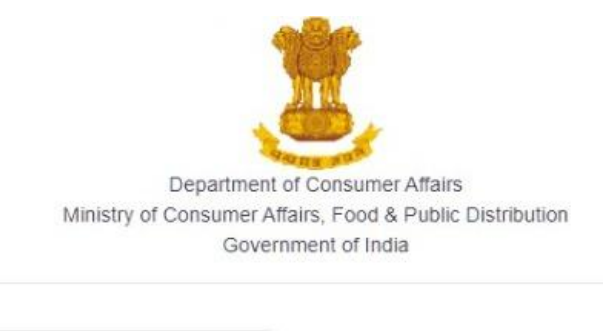

New Password

Confirm Password

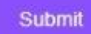

Now, Login with the valid credential (User ID will be your eMail\_ID and Password which you have set.

| Depa<br>Menistry of Consu                                                                                                    | intent of Consumer Affairs<br>inter Affairs (Consumer Affairs)<br>inter Affairs, Food Public Distribution<br>Government of India |
|----------------------------------------------------------------------------------------------------|----------------------------------------------------------------------------------------------------|
| This portal has been launched by the<br>Department of Consumer Affairs, Ministy of<br>Consumer Affairs, Food and Public<br>Distribution, Government of India. The<br>stakeholders such as importers, millers and<br>dealers can register themselves in this portal<br>and create user ID and password<br>themselves by a simple procedure. After<br>registration, they can know the public<br>submit the stock that they are holding on any<br>given date for the publics. | Login                                                                                                    |
|                                                                                                    | santosh alen 13@gov in                                                                                                    |
|                                                                                                    |                                                                                                    |
|                                                                                                    | 843621                                                                                                    |
|                                                                                                    | 843621 🥏                                                                                                    |
|                                                                                                    | Remember me                                                                                                    |
|                                                                                                    | Sign in                                                                                                    |
|                                                                                                    | Don't have an account? Sign Up<br>Forgot your password?                                                                          |

After signing in user will see the following screen for entering stock details. Select appropriate commodity from the combo box, enter the quantity of stock in Metric Tons. Only numerical value to be entered and no alphabets

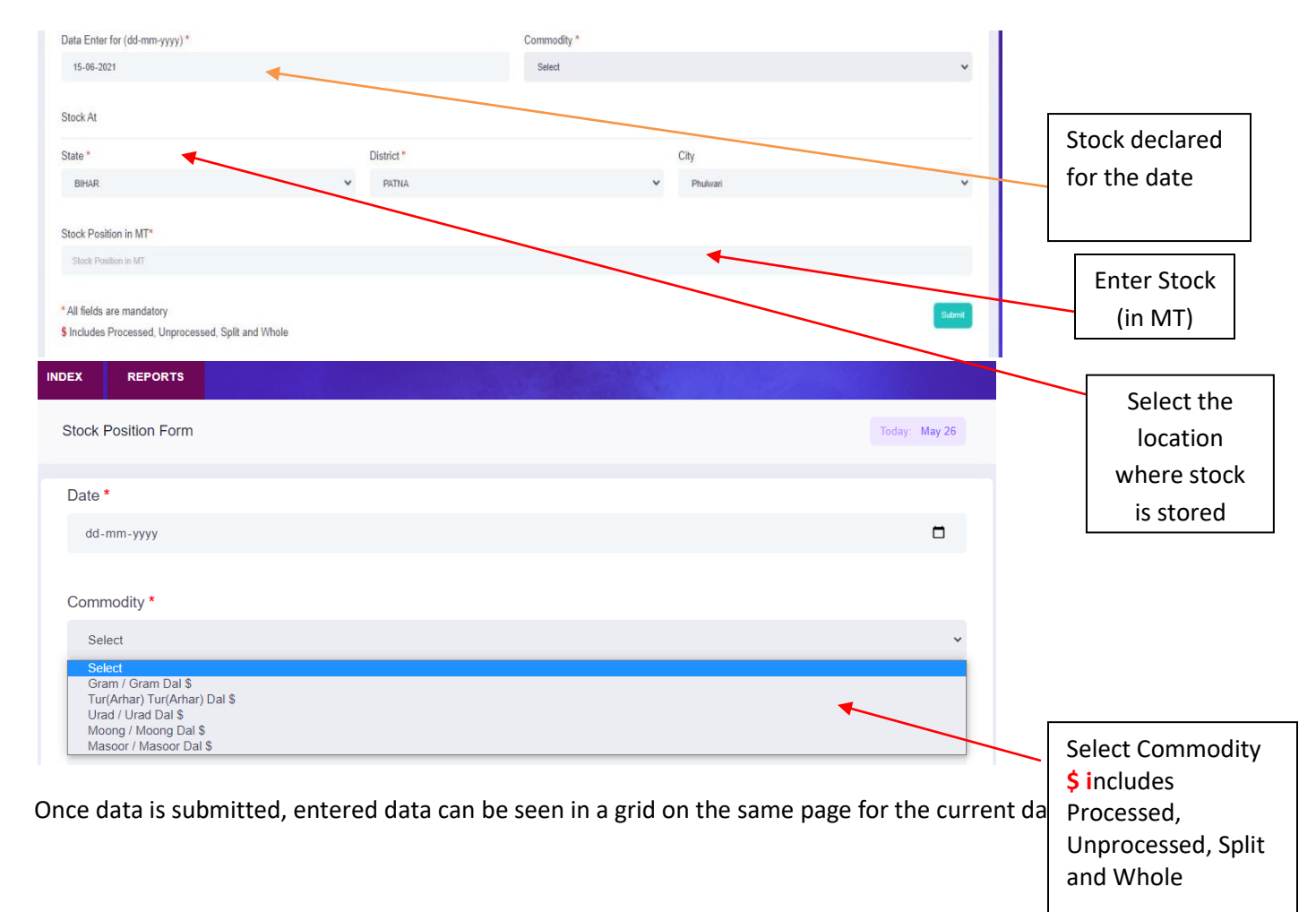

| Sr.No | Date       | Commodity Name               | Stock Position in MT |
|-------|------------|------------------------------|----------------------|
| 1     | 25/05/2021 | Gram / Gram Dal \$           | 284                  |
| 2     | 25/05/2021 | Tur(Arhar) Tur(Arhar) Dal \$ | 2520                 |

User reports are available in the report section.

| EX I       | REPORTS         |          |                              | and the second     |          |               |        |   |
|------------|-----------------|----------|------------------------------|--------------------|----------|---------------|--------|---|
| Stock Posi | ition Details   |          |                              |                    |          |               |        |   |
| From *     |                 |          |                              | To *               |          |               |        |   |
| 25-05-2    | 2021            |          | Ċ                            | 26-05-2021         |          |               | Submit |   |
|            |                 |          |                              |                    |          |               |        | A |
| Please Ty  | /pe Any Letter. |          |                              |                    |          |               |        |   |
| Sr.No      | Da              | te       | Commodity                    |                    | Stock Po | osition in MT |        |   |
| 1          | 25              | /05/2021 | Gram / Gram Dal \$           | Gram / Gram Dal \$ |          |               |        |   |
| 2          | 25              | /05/2021 | Tur(Arhar) Tur(Arhar) Dal \$ |                    | 2520     |               |        |   |